# ストレスチェックの実施手順

### ストレスチェックシステムへのアクセス方法

※自宅のパソコン、スマホからも実施可能です。電子カルテ用パソコンからは実施不可です。

#### a)健診予約後に続けて実施する場合

b)ストレスチェックのみ実施する場合

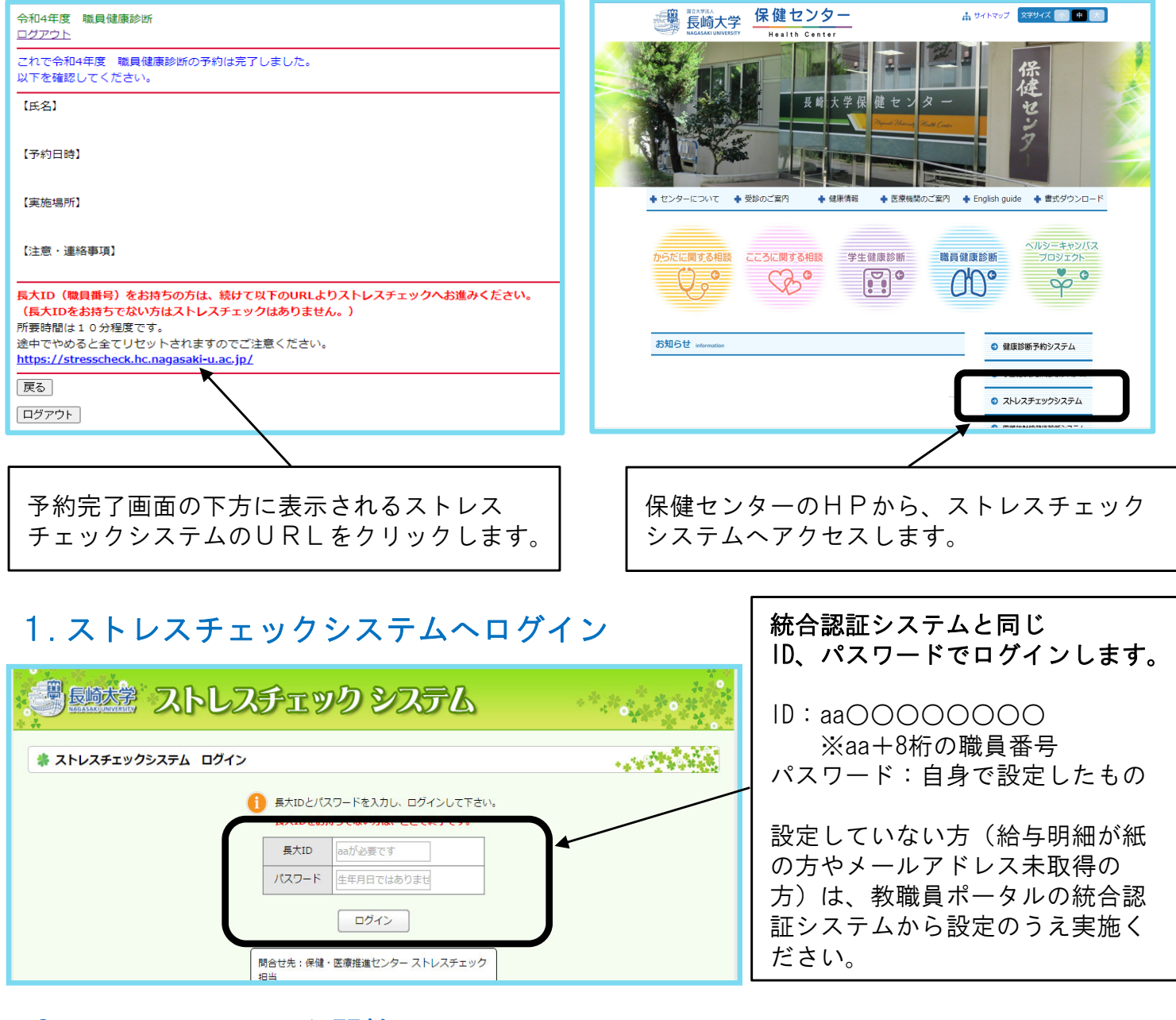

#### 2. ストレスチェック開始

|                                   | <ul> <li>①ストレスチェックについて詳しく知りたい方はここを確認ください。ストレスチェックに関する動画や資料をご覧いただけます。</li> </ul> |
|-----------------------------------|---------------------------------------------------------------------------------|
| ① ストレスチェックとは ※省略可能です              | ②ストレスチェックを始めるには<br>こちらをクリック。                                                    |
| ② ストレスチェックを実施する<br>※通常10分程度で終わります | (3)過去の結果はいつでもこちらか                                                               |
| <ol> <li>3 過去の結果</li> </ol>       | ら確認できます。                                                                        |

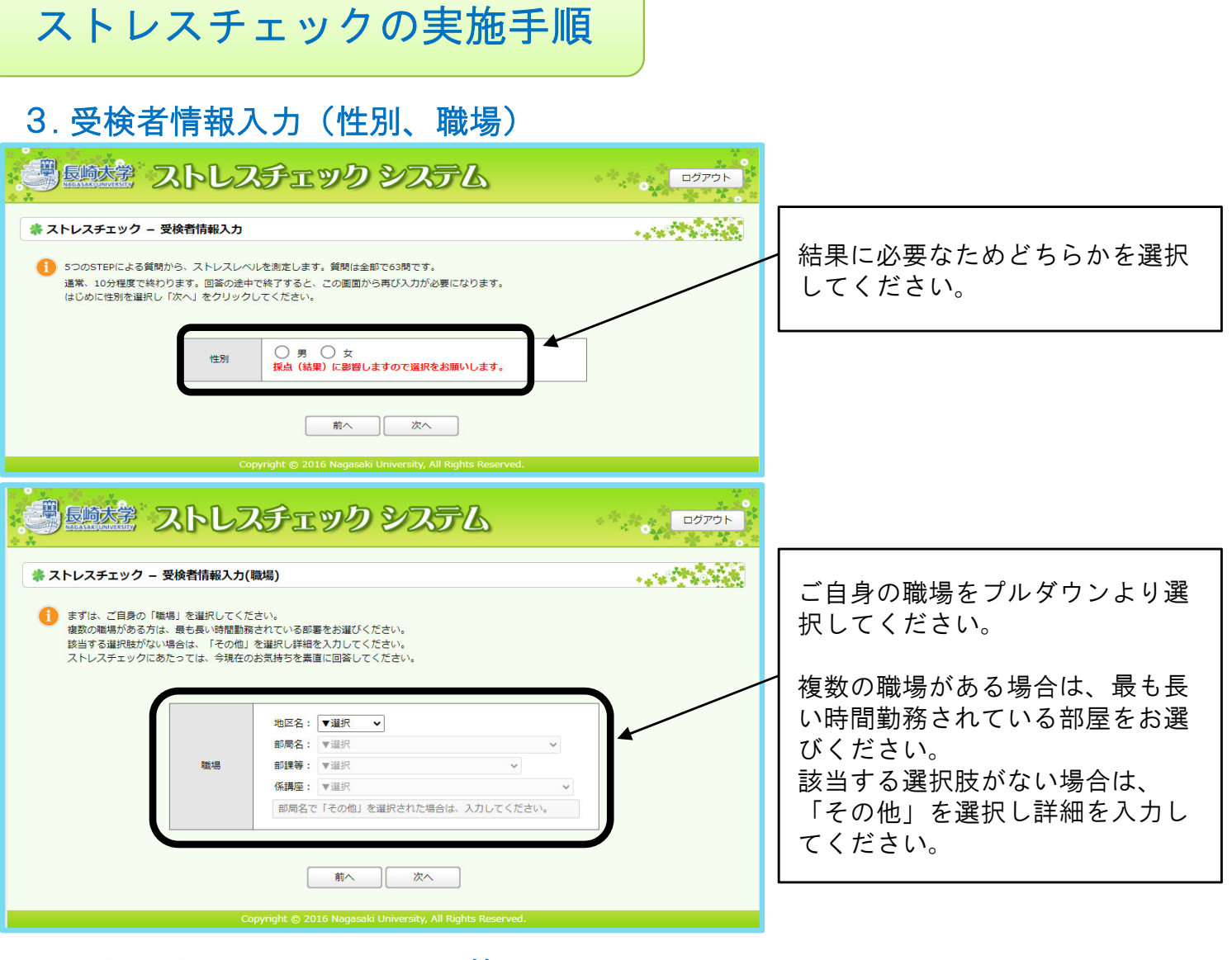

### 4. STEP1~5の質問に回答

※質問は全部で63問です。所要時間は10分程度です。

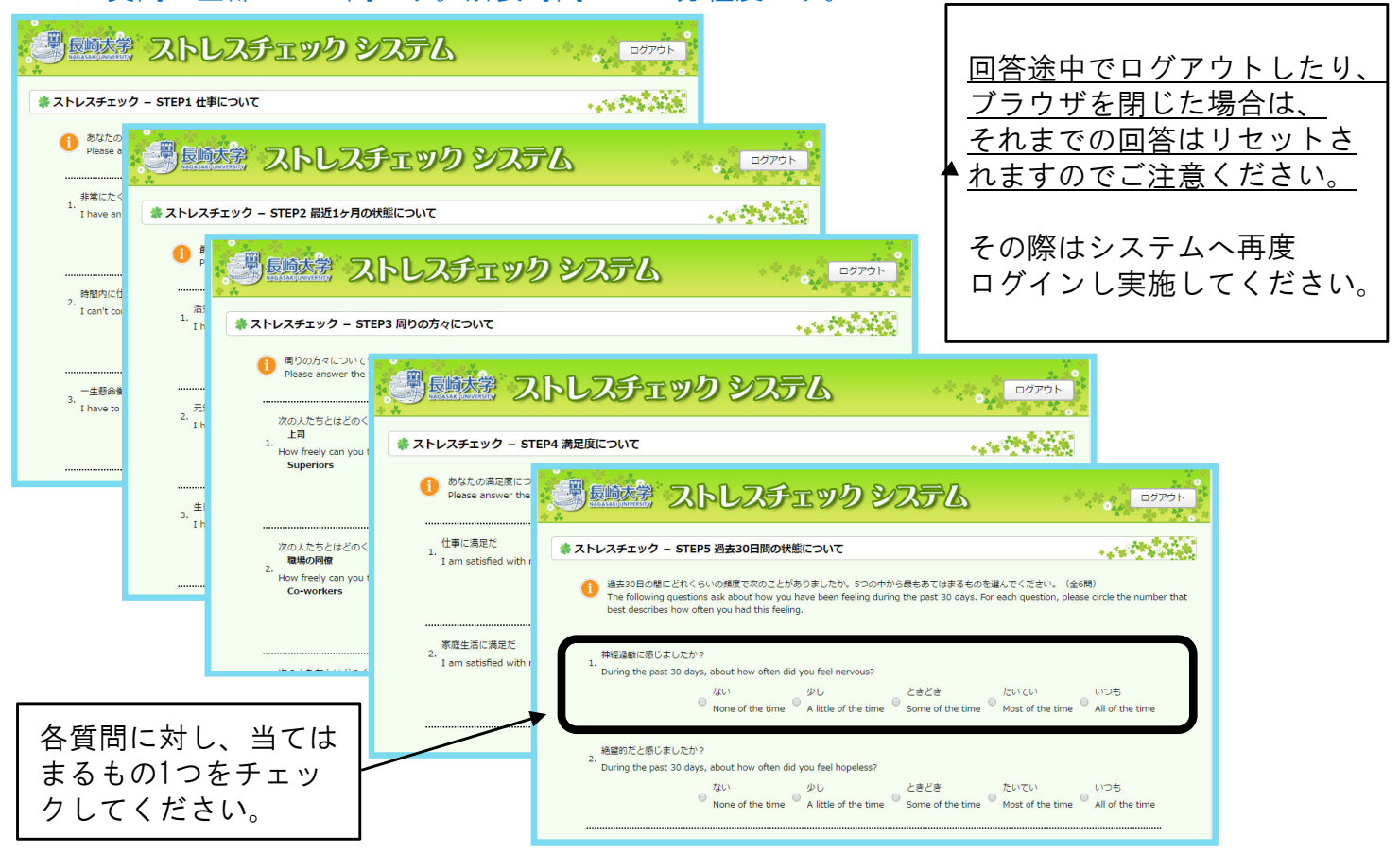

# ストレスチェックの実施手順

5. 結果確認

ストレスチェックの結果は、ログインすればいつでも閲覧可能です。

a) 面談不要と判定された場合(ストレスがそれほど高くない場合)

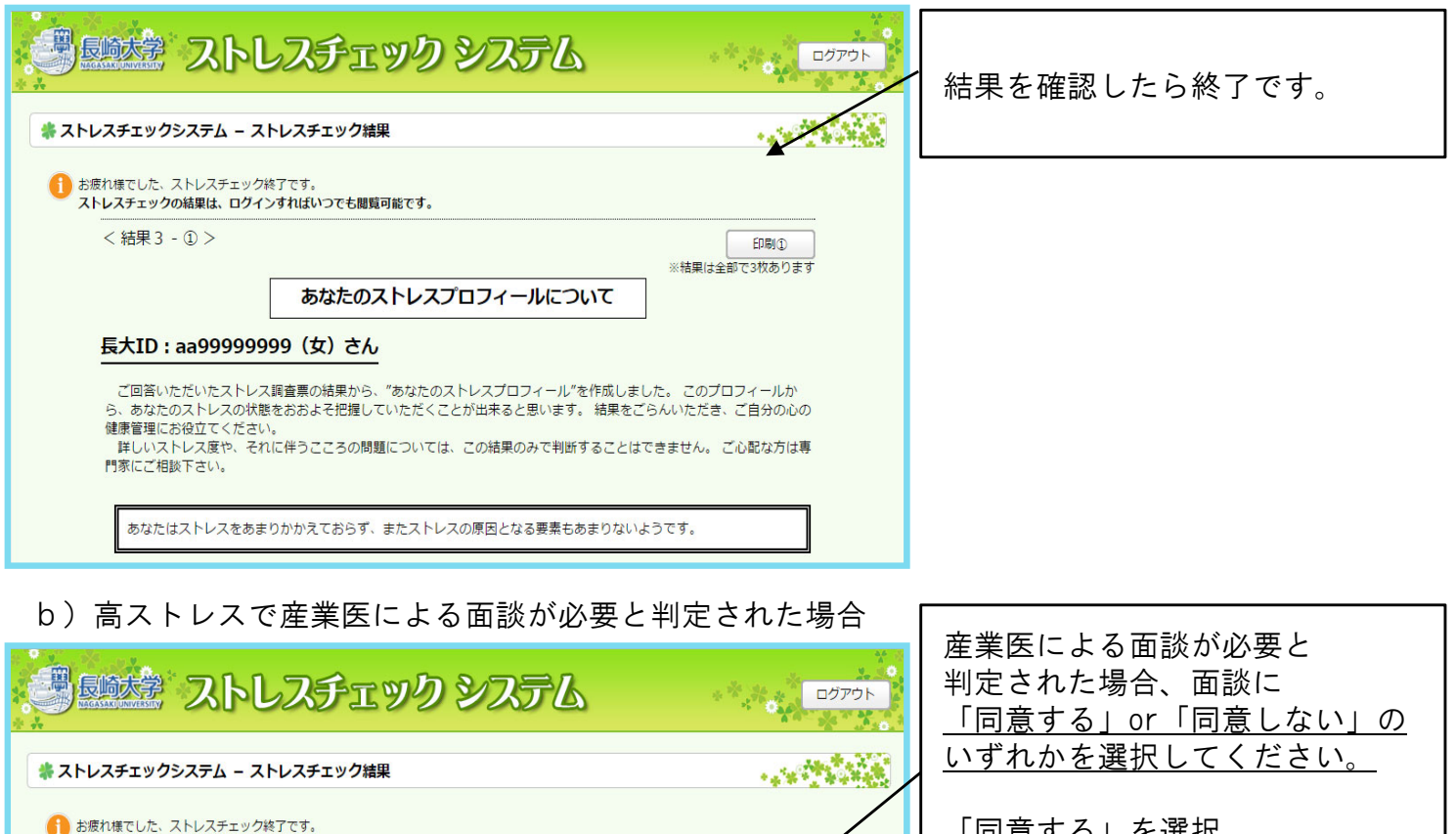

<u>「同意する」を選択</u> ⇒面談予約システムへ移ります。 ※次ページ手順6へ

「同意しない」を選択
⇒ストレスチェックは終了です。
後日、カウンセラーもしくは
保健師より連絡をさせていた
だく場合があります。

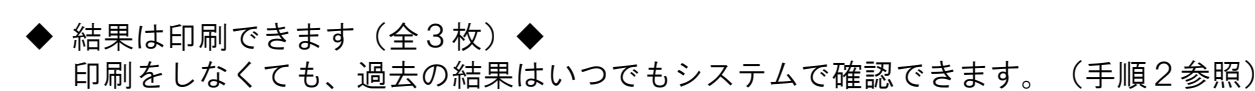

同意しない

あなたのストレス状況は高めな状態にあることが窺われます。 産業医の面談をおすすめします。

面談を受けることに

同意する

※同意した場合は、ストレスチェックの結果が事業者に通知されます。 ※同意しない場合は、後日、カウンセラーまたは保健師より連絡させて頂きます。

※同意・不同意によって不利益を講じることはありません

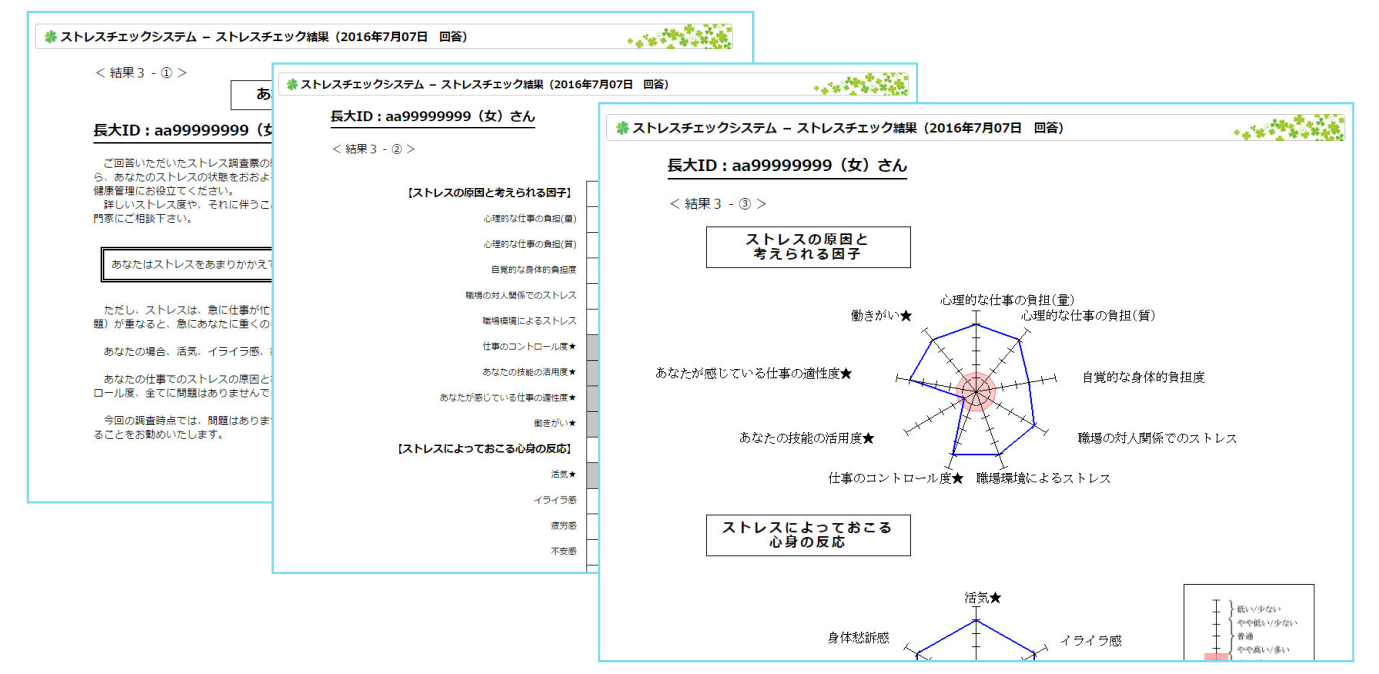

# ストレスチェックの実施手順

### 6. 面談予約(該当者(手順5b)のみ)

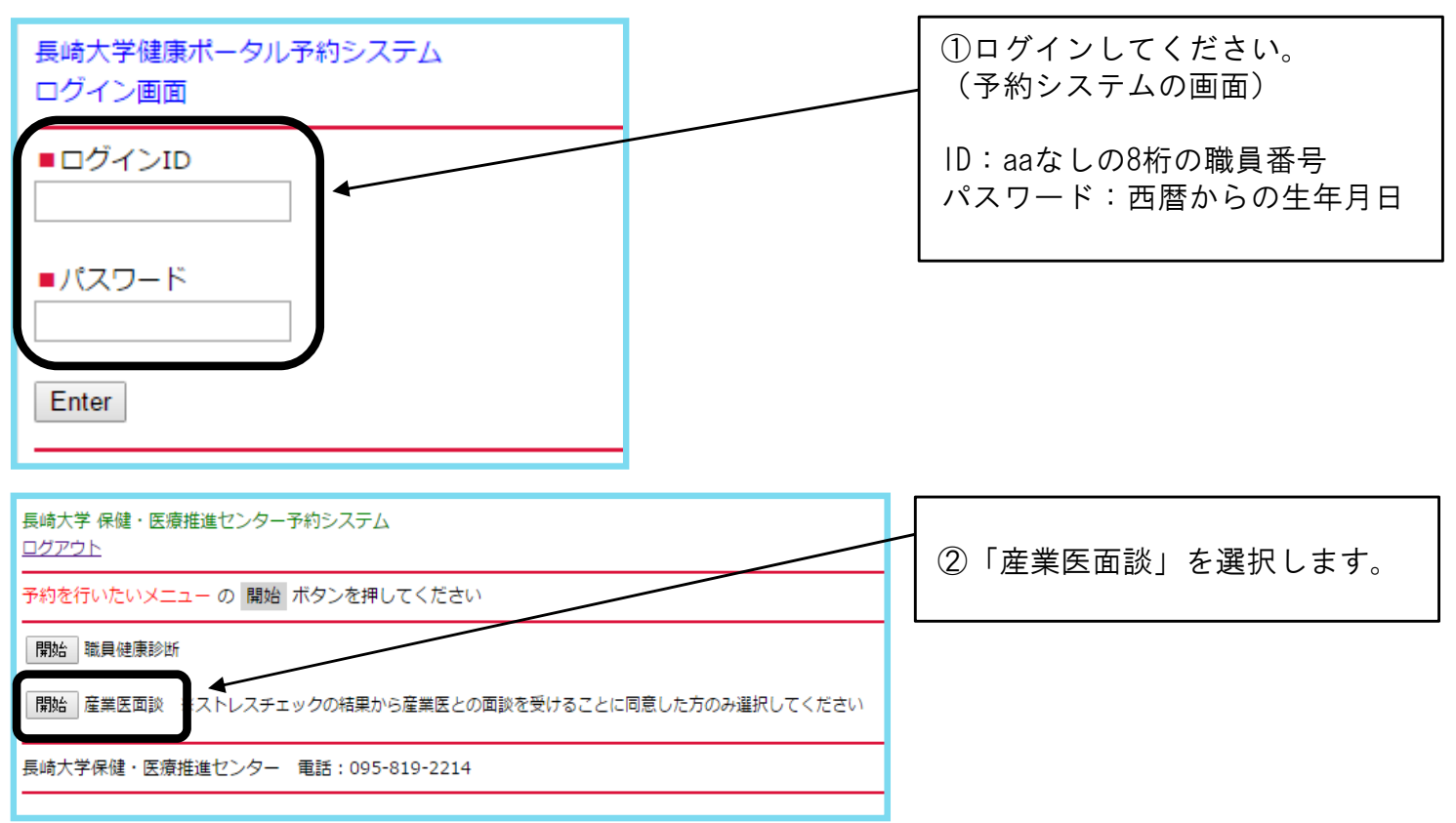

### 7. 面談日時、実施場所の確認

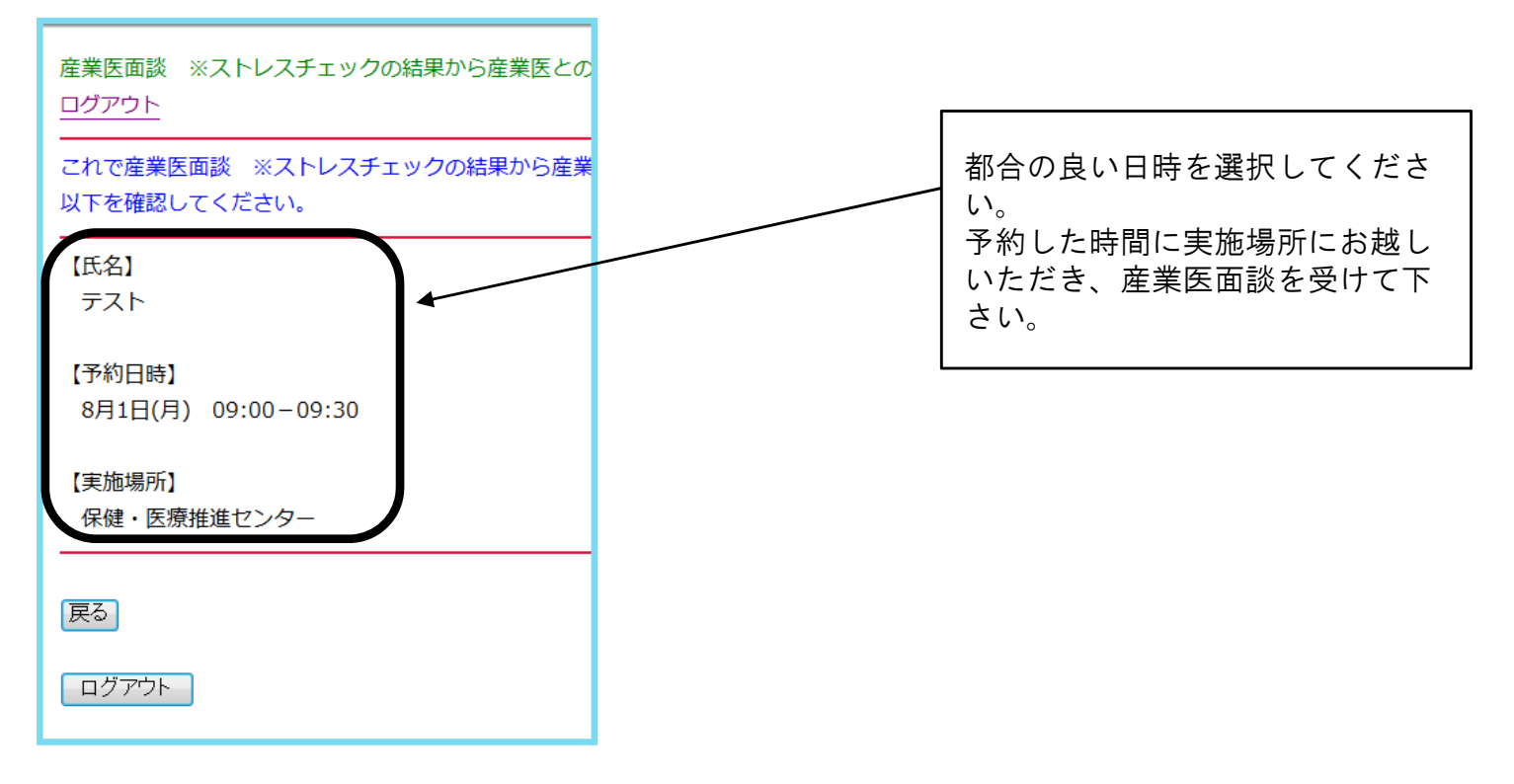

お問い合わせ先:保健センター ストレスチェック担当 内 線: (文教) 2213 外 線: 095-819-2213 メール:stresscheck@ml.nagasaki-u.ac.jp